## ルーターおまかせプラン スイッチ 本体初期設定ガイド

- ベーシックタイプC用
- ハイエンドタイプC用

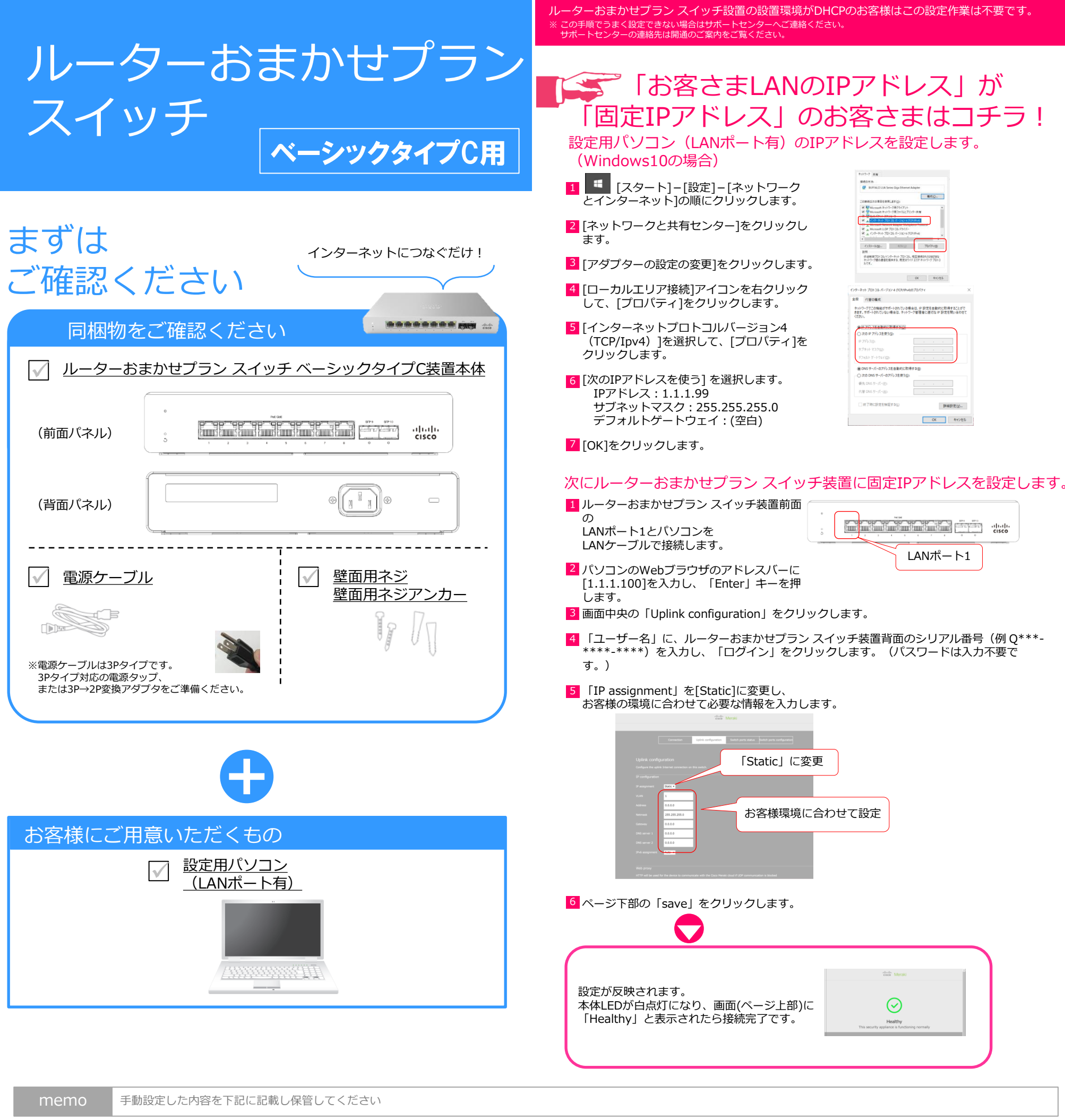

| IP assignment |  |
|---------------|--|
| VLAN          |  |
| Address       |  |
| Netmask       |  |
| Gateway       |  |
| DNS server 1  |  |
| DNS server 2  |  |

▲ ご注意 ファイアウォール等でアクセス制限を行っているお客様へ (NTT東日本のひかり電話ルーター等が標準設定の場合は不要です)

ルーターおまかせプラン スイッチではMeraki Cloudと通信を行うため、 右記のポートのアウトバウンド通信(宛先any)を許可するようファイアウォールにルールを追加してください。

| ТСР | 80, 443, 7734, 7752 |
|-----|---------------------|
| JDP | 53, 123, 1812, 7351 |

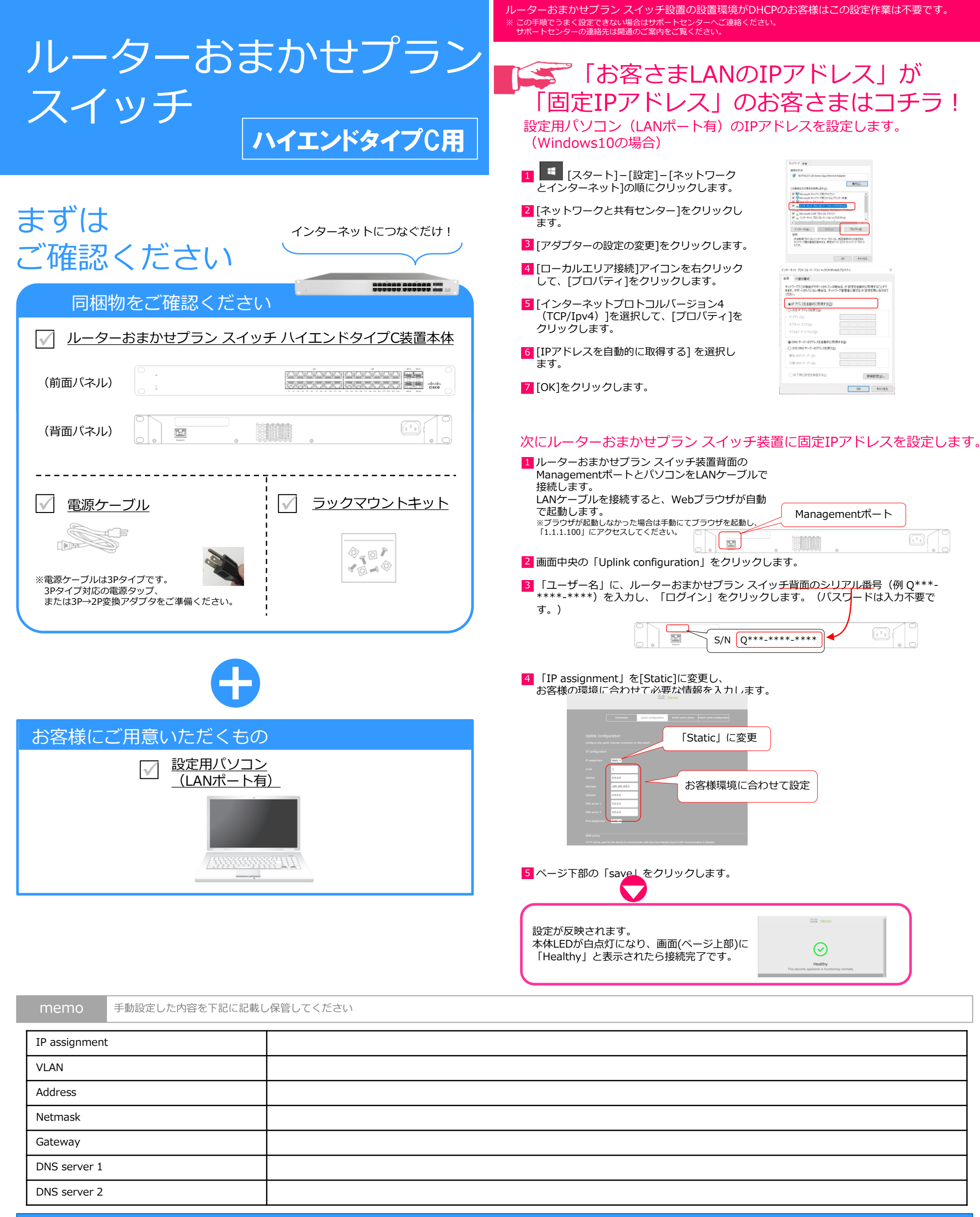

| ご注意 | ファイアウォール | し等でアクセス制限を行っ | ているお客様へ | 、<br>(NTT東日本のひかり雷話ルーター等が標準設定の場合は不認 | 要です |
|-----|----------|--------------|---------|------------------------------------|-----|
|     |          |              |         |                                    |     |

ルーターおまかせプラン スイッチではMeraki Cloudと通信を行うため、 右記のポートのアウトバウンド通信(宛先any)を許可するようファイアウォールにルールを追加してください。

| TCP | 80, 443, 7734, 7752 |
|-----|---------------------|
| UDP | 53, 123, 1812, 7351 |